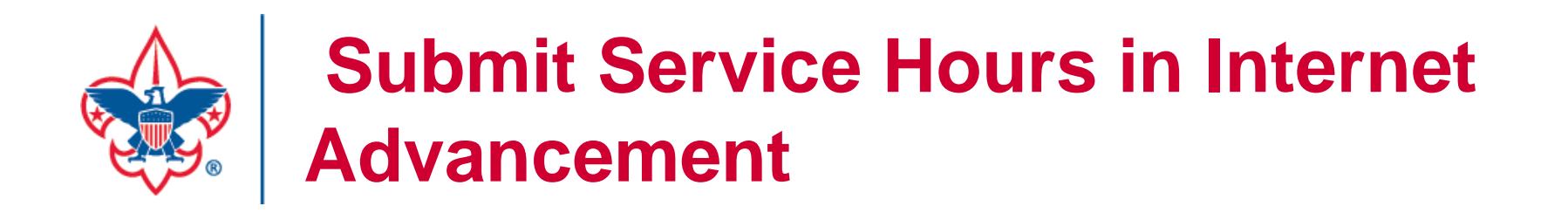

| 🍓 Unit Re-Chartering Process 🛛 🗙 🏟 Scoutbook                      | 🗙  😽 Troop Recognition Report        | 🗙 📔 👻 2020 Unit Scorecards   Boy Sco   | 🛛 🗙 🛛 🎯 2020 JTE Troop Scorecard - Co 🗙 📔 🕂 | – 0 ×                                                                                                    |
|-------------------------------------------------------------------|--------------------------------------|----------------------------------------|---------------------------------------------|----------------------------------------------------------------------------------------------------|
| $\leftrightarrow$ $\rightarrow$ C $$ scoutbook.com/mobile/        |                                      |                                        | <b>o-</b> Q 🏠                               | o 🍋 🛪 🧐 E                                                                                                    |
| $\equiv \langle$                                                  | Sc                                   | outbook                                |                                             | 0 Q î                                                                                                    |
| Maintenance Advisory: There will be a brief maintenance window st | tarting at 9:00PM CDT, Monday, Noven | nber 9, 2020 for Scoutbook.com. We apo | ologize for any inconvenience. Thank you.   |                                                                                                    |
| 🗂 My Dashboard                                                    |                                      |                                        |                                             | >                                                                                                    |
| 🗂 my.Scouting Home Page                                           |                                      |                                        |                                             | >                                                                                                    |
| 🗂 my.Scouting Dashboard (Training)                                |                                      | Afte                                   | r logging into                              | >                                                                                                    |
| 🛅 Internet Advancement                                            |                                      | Inter                                  | rnet Advancement                            | •                                                                                                    |
| ∃ Forums                                                          |                                      |                                        |                                             | >                                                                                                    |
| $\Xi$ Change Log                                                  |                                      |                                        |                                             | •                                                                                                    |
| $\Xi$ Legacy Forums                                               |                                      |                                        |                                             | >                                                                                                    |
| 🗇 Directory                                                       |                                      |                                        |                                             | >                                                                                                    |
| References                                                        |                                      |                                        |                                             | >                                                                                                    |
| ∽ Help                                                            |                                      |                                        |                                             | >                                                                                                    |
| tps://www.scoutbook.com/mobile/dashboard/                         | © 2020 Boy Sci                       | outs of America • Privacy              |                                             | -                                                                                                    |
| Type here to search O                                             | 🛛 🕂 💽 🔂 🖬                            | 💁 📻 🧿 🚾 🥵                              | e 🖕 🗸                                       | <sup>(</sup> <sup>(</sup> <sup>(</sup> <sup>(</sup> <sup>(</sup> <sup>(</sup> <sup>(</sup> <sup>(</sup> <sup>(</sup> <sup>(</sup> |

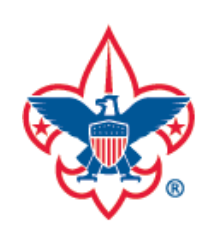

| 🗱 Reminders for Week of Novembe x   🏟 Scoutbook x   🏟 Roster   Internet Advancement x + |                     |                                                     |                    |                    |                                            |                       |                                                            |  |  |
|-----------------------------------------------------------------------------------------|---------------------|-----------------------------------------------------|--------------------|--------------------|--------------------------------------------|-----------------------|------------------------------------------------------------|--|--|
| $\leftrightarrow$ $\rightarrow$ C $\textcircled{a}$ scoutbook.set                       | couting.org/roste   | er                                                  |                    |                    |                                            | ⊕ ☆ O                 | 🗞 🌲 🏟 Paused 🗄                                             |  |  |
|                                                                                         | Internet A          | dvancement                                          | Roster             |                    | 0 <sup>e</sup>                             | Welcome, Brian Dungan | 🏤 - 🗢                                                      |  |  |
|                                                                                         | My Organiza         | tion                                                |                    |                    |                                            |                       |                                                            |  |  |
| i Roster                                                                                | <b>Council:</b> Min | <b>9 40 Good Shepherd Luth</b><br>si Trails Council | eran Church BOYS   | On<br>Adv          | ce in Internet<br>vancement, click         |                       |                                                            |  |  |
| Activities                                                                              |                     | orthampton - Paul Oswald                            | rd Lutheran Church | on<br>side         | Activities on the e bar.                   |                       |                                                            |  |  |
| Reports                                                                                 | Troop Ros           | ter Pending Items                                   | History            |                    |                                            |                       | Import File                                                |  |  |
| E Forum                                                                                 | Q Search            | by Name or Member ID                                |                    |                    |                                            |                       |                                                            |  |  |
| SB Scoutbook                                                                            |                     |                                                     |                    |                    | 📋 Run Report 2 🗸                           |                       | 茔 Show: Youths                                             |  |  |
|                                                                                         |                     | Name †                                              | Member ID          | Age ↑ <sub>↓</sub> | Last Rank Approved $\uparrow_{\downarrow}$ |                       |                                                            |  |  |
| (i) Start Recharter                                                                     |                     | Samuel Adkisson                                     | 129152971          | 14                 | Star Scout 🕕                               |                       |                                                            |  |  |
|                                                                                         |                     | Jacob Anthony 💧                                     | 133382621          | 11                 |                                            |                       |                                                            |  |  |
| Internet Advancement                                                                    |                     | Ethen Burke 🛕                                       | 132206989          | 11                 |                                            |                       |                                                            |  |  |
| ₽ Type here to search                                                                   |                     | O 闫i                                                | 0 🔒 💼              | 🥶 📒                | <b>9</b>                                   | ~ 🎚 🕳 9               | ■ <i>に</i> 4 <sup>3)</sup> 8:03 AM<br>11/9/2020 <b>そ</b> し |  |  |

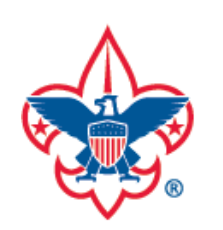

| E Reminders for Week of Novembe X & Scoutbook X & Activities   Internet Advancement X + |                                                                                                    |                                                                                                    |                             |  |  |  |  |
|-----------------------------------------------------------------------------------------|----------------------------------------------------------------------------------------------------|----------------------------------------------------------------------------------------------------|-----------------------------|--|--|--|--|
| $\leftrightarrow$ $\rightarrow$ C $\cong$ scoutbook                                     | .scouting.org/activities                                                                              |                                                                                                    | ⊕ 🖈 🛛 🕏 🗯 🧖 Paused 🗄        |  |  |  |  |
|                                                                                         | Internet Advancement Activities                                                                       |                                                                                                    | 📫 Welcome, Brian Dungan 🔹 🔹 |  |  |  |  |
|                                                                                         |                                                                                                    | ✓ 2020 >                                                                                              |                             |  |  |  |  |
| B Doctor                                                                                | JAN FEB MAR APR MAY                                                                                   | JUN JUL AUG SEP OCT                                                                                   |                             |  |  |  |  |
| Activities                                                                              | NOV 07 2020                                                                                           | NOV 07 <sup>2020</sup>                                                                                |                             |  |  |  |  |
| Profile                                                                                 | PAST ACTIVITY Scouting For Food<br>Door Hangers                                                       | PAST ACTIVITY Good Shepherd<br>Bush Trimming                                                          |                             |  |  |  |  |
| Reports                                                                                 | Hung up Scouting for Food Door Hangers                                                                | Brock and Chad assisted Pack 40 with their service project.                                           |                             |  |  |  |  |
| Forum                                                                                   | Location: Good Shepherd Lutheran Church<br>Starts: Nov 07, 2020 @ 01:00<br>Ends: Nov 08, 2020 @ 12:59 | Location: Good Shepherd Lutheran Church<br>Starts: Nov 07, 2020 @ 01:00<br>Ends: Nov 08, 2020 @ 12:59 | Click on the plus           |  |  |  |  |
| SB Scoutbook                                                                            | 🔆 Troop 40 👤 11                                                                                       | Troop 40 2                                                                                            | (+) symbol.                 |  |  |  |  |
| (i) Start Recharter                                                                     |                                                                                                    |                                                                                                    |                             |  |  |  |  |
| Internet Advancement                                                                    |                                                                                                    |                                                                                                    |                             |  |  |  |  |
| ÷                                                                                       |                                                                                                    |                                                                                                    |                             |  |  |  |  |

0

🖮 🌈 🕼

~

馰

11/9/2020

白

0

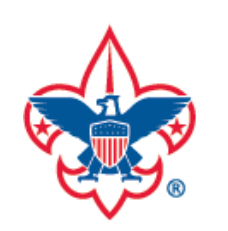

| 📕 Reminders for Week of Novem                       | be 🗙 🛊 Scoutbook 🗙 🏟 Activities   Ir                       | nternet Advancement × +                                                                               | – 0 ×                            |
|-----------------------------------------------------|------------------------------------------------------------|----------------------------------------------------------------------------------------------------|----------------------------------|
| $\leftrightarrow$ $\rightarrow$ C $\cong$ scoutbook | .scouting.org/activities                                   |                                                                                                    | 🏵 🖈 🛛 🕏 🏚 🧖 Paused 🗄             |
|                                                     | Internet Advancement Activities                            |                                                                                                    | 💕 Welcome, Brian Dungan 🔹 🔹 🇯    |
|                                                     |                                                            | ✓ 2020 >                                                                                              |                                  |
| Roster                                              | JAN FEB MAR APR MAY                                        | JUN JUL AUG SEP OCT                                                                                   |                                  |
| Activities                                          | NOV 07 2020 PAST ACTIVITY Scouting For Food Door Hangers   | NOV 07 2020<br>PAST ACTIVITY Good Shepherd<br>Bush Trimming                                           | Hikes                            |
| Reports                                             | Hung up Scouting for Food Door Hangers                     | Brock and Chad assisted Pack 40 with their service project.                                           | Service Hours                    |
| Porum                                               | Starts: Nov 07, 2020 @ 01:00<br>Ends: Nov 08, 2020 @ 12:59 | Location: Good Shepherd Lutheran Church<br>Starts: Nov 07, 2020 @ 01:00<br>Ends: Nov 08, 2020 @ 12:59 |                                  |
| SB Scoutbook                                        | 🔆 Troop 40 👤 11                                            | Troop 40                                                                                              | Select Service<br>Hours from the |
| internet Advancement                                |                                                            |                                                                                                    | drop-down menu                   |
| ÷                                                   |                                                            |                                                                                                    | 8:05 AM                          |

11/9/2020

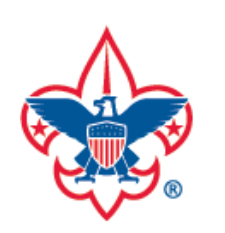

| 🧱 Re           | eminders for Week of Novem | nbe 🗙 🛛 🏟 S              | coutbook                 | ×      | ÷       | Activ   | ities   li | nternet | Advan   | cement  | × + |     |        |   |              |                                 | -           | o ×   |
|----------------|----------------------------|--------------------------|--------------------------|--------|---------|---------|------------|---------|---------|---------|-----|-----|--------|---|--------------|---------------------------------|-------------|-------|
| $\leftarrow$ - | C Scoutbook                | k.scouting.org/          | activities               |        |         |         |            |         |         |         |     |     |        |   | ⊕ ☆          | 0 🕏 3                           | 🕨 🏟 Pa      | aused |
|                |                            | Intern                   | Record Service Hours     |        |         |         |            |         |         |         |     |     |        | X | ne, Brian Du | Ingan                           | - 🎲         | \$    |
|                |                            |                          | Service Projects:        |        |         |         |            |         |         |         |     | ADD | PERSON |   |              |                                 |             |       |
|                |                            | JAN                      |                          | <      |         | N       | ov 20      | 20      |         | >       |     |     |        |   |              |                                 |             | (+    |
| ₿              |                            |                          |                          | Su     | Мо      | Tu      | We         | Th      | Fr      | Sa      |     |     |        |   |              |                                 |             |       |
|                | Activities                 | *                        |                          | 1      | 2       | 3<br>10 | 4          | 5       | 6<br>13 | 7       |     |     |        |   |              |                                 |             |       |
| 6              | Profile                    |                          |                          | 15     | 16      | 17      | 18         | 19      | 20      | 21      |     |     |        |   |              |                                 |             |       |
| •              |                            | Hung                     |                          | 22     | 23      | 24      | 25         | 26      | 27      | 28      |     |     |        |   |              |                                 |             | 7     |
| 0              |                            | Locat<br>Starts<br>Ends: |                          | 6      | 30<br>7 | 8       | 9          | 3<br>10 | 4       | 5<br>12 |     |     |        |   |              | Click (<br>Create               | on<br>e     |       |
| SB             |                            | A.                       |                          |        |         |         | TODA       | Y       |         |         |     |     |        |   | ۲<br>ر       | lew                             | tv,         |       |
| 0              |                            |                          | No existing activities o | n this | + Ch    | (EATE   | - NEW      | ACTI    | VII Y   |         |     |     |        |   |              |                                 | c y         |       |
|                | nternet Advancement        |                          |                          |        |         |         |            |         |         |         |     |     |        |   |              |                                 |             |       |
|                |                            | ch                       | 0                        | H      | 6       |         | -          |         |         |         |     |     |        |   | ^ <b>I</b>   | <b>~</b> " <b>-</b> <i>&lt;</i> | r1w) 8:05 A | M B.  |

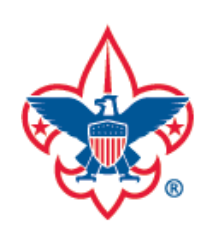

| E Reminders for Week of Novembe X & Scoutbook X & Activities   Internet Advancement X + |                                    |                                  |            |                          |  |  |
|-----------------------------------------------------------------------------------------|------------------------------------|----------------------------------|------------|--------------------------|--|--|
| $\leftrightarrow$ $\rightarrow$ C $($ scoutbook.scouting.or                             | rg/activities                      |                                  |            | 🟵 🖈 🝳 🗞 🇯 🦣 Paused :     |  |  |
| Intern                                                                                  | Record Service Hours               |                                  | x          | ne, Brian Dungan 🛛 🔹 🗢 📚 |  |  |
|                                                                                         | 0 Total Service Hours to be Record | ed 0 Total Members and Non-Membe | rs         |                          |  |  |
| AAL                                                                                     | < Back to Project Selection        |                                  | ADD PERSON | DEC FILTER BY = +        |  |  |
| Roster                                                                                  | Service Project Information:       |                                  |            |                          |  |  |
| Activities                                                                              | Project Name*:                     | Project Name                     |            |                          |  |  |
| Profile                                                                                 | Project Starts*:                   | 11/9/2020                        |            | Fill out and             |  |  |
| Reports Hung                                                                            | Project Location:                  |                                  |            | then scroll              |  |  |
| C Forum Starts Ends:                                                                    | Location                           |                                  |            | down the                 |  |  |
| SB Scoutbook                                                                            | Address Line 1                     | Address Line 1                   |            | page.                    |  |  |
| (i) Start Recharter                                                                     | Address Line 2                     | Address Line 2                   |            |                          |  |  |
| Internet Advancement                                                                    | City                               | City                             |            |                          |  |  |
| Type here to search                                                                     | o # (                              |                                  |            | へ 🎚 📥 🖼 🧖 🗘 🕅 🐯          |  |  |

11/9/2020

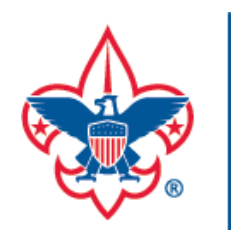

| Reminders for Week of November X 🕸 Scoutbook X 🕸 Activities   Internet Advancement X + |                               |                             |   |                                    |  |  |
|----------------------------------------------------------------------------------------|-------------------------------|-----------------------------|---|------------------------------------|--|--|
| $\leftrightarrow$ $\rightarrow$ C $\cong$ scoutbook.scouting.org,                      | /activities                   |                             |   | ⊕ ☆ O 🗞 🛊 🥐 Paused :               |  |  |
| Intern                                                                                 | Project Details:              |                             | n | ne, Brian Dungan 🛛 💠 🗢 🛱           |  |  |
|                                                                                        | Category *:                   | Category ~                  |   |                                    |  |  |
| AL                                                                                     | Collaborative Org*:           | Collaborative Organizations |   |                                    |  |  |
| Roster                                                                                 | Project Description           |                             |   |                                    |  |  |
| Activities                                                                             | Type project description here |                             |   | Fill out                           |  |  |
| Profile                                                                                |                               | 1                           |   | project                            |  |  |
| Reports Hung                                                                           | Non-Registered Youth:         |                             |   | details then                       |  |  |
| Forum Ends:                                                                            | Number of Youth               | Number of Hours             |   | the page.                          |  |  |
| SB Scoutbook                                                                           | Non-Registered Adults:        |                             |   |                                    |  |  |
|                                                                                        | Number of Adults              | Number of Hours             |   |                                    |  |  |
| (i) Start Recharter                                                                    |                               | RECORD AND FINISH           |   |                                    |  |  |
| Internet Advancement                                                                   |                               |                             |   |                                    |  |  |
| $\leftarrow$                                                                           |                               |                             |   |                                    |  |  |
| ₽ Type here to search                                                                  | o 🛱 💽                         | 📑 🖻 💁 🗮 🌖 🔴                 |   | へ 🎚 👄 🖮 腐 🕬 8:07 AM<br>11/9/2020 🖣 |  |  |

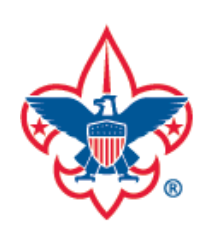

| 🗱 Reminders for Week of Novembe 🗙 🏻 🏟                              | Scoutbook 🗙 🏟                      | Activities   Internet Advancement 🗙 | +                 |                  |              | - 0 ×        |
|--------------------------------------------------------------------|------------------------------------|-------------------------------------|-------------------|------------------|--------------|--------------|
| $\leftrightarrow$ $\rightarrow$ C $\square$ scoutbook.scouting.org | g/activities                       |                                     |                   | $\oplus$         | 🖈 0 🖲 🗯      | Paused :     |
| Intern                                                             | Record Service Hours               |                                     |                   | X <sub>ne,</sub> | Brian Dungan | 🌧 - 🜣        |
|                                                                    | 0 Total Service Hours to be Record | led 0 Total Member                  | s and Non-Members |                  |              |              |
| JAN                                                                | < Back to Project Selection        |                                     | A                 | DD PERSON        |              | r <b>≂</b> + |
| Roster                                                             | Service Project Information:       |                                     |                   |                  |              |              |
| Activities                                                         | Project Name *:                    | Project Name                        |                   |                  | Click or     | n Add        |
| S Profile                                                          | Project Starts *:                  | 11/9/2020                           |                   |                  | person       |              |
| Reports Hung                                                       | Project Location:                  |                                     |                   |                  |              |              |
| Forum Starts Ends:                                                 | Location                           |                                     | ~                 |                  |              |              |
| SB Scoutbook                                                       | Address Line 1                     | Address Line 1                      |                   |                  |              |              |
| (i) Start Recharter                                                | Address Line 2                     | Address Line 2                      |                   |                  |              |              |
| Internet Advancement                                               | City                               | City                                |                   |                  |              |              |
| $\leftarrow$                                                       |                                    |                                     |                   |                  |              | 8-09 AM      |
| Type here to search                                                | O 🛱 🤇                              | ) 😐 🕋 🛄                             | 9 4               |                  | へ 🚽 📥 🔚 🌈 🗘  | ) 11/9/2020  |

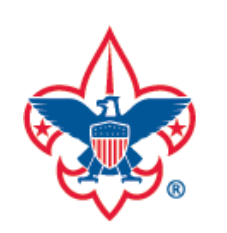

| 🧱 Reminders for Week of Novembe 🗙 🛛 🏟 Se                             | coutbook ×                   | 🏟 Activities   Internet Advancement 🗙 | +   |                             | -                           | - 0 ×                |
|----------------------------------------------------------------------|------------------------------|---------------------------------------|-----|-----------------------------|-----------------------------|----------------------|
| $\leftrightarrow$ $\rightarrow$ C $^{\circ}$ scoutbook.scouting.org/ | /activities                  |                                       |     |                             | 🕀 🕁 🥥 🕏 🌲 🤅                 | Paused :             |
| Intern                                                               | < Back to Project Selection  |                                       |     |                             | ie, <sup>r</sup> ian Dungan | <b>∲</b> - ⊅         |
|                                                                      | Service Project Information: |                                       |     | Owen Dungan<br>Brian Dungan |                             |                      |
| JAN                                                                  | Project Name*:               | Project Name                          |     | Brayden Gable               | Salact                      | - A                  |
| Roster                                                               |                              |                                       |     | Chad Gable                  | Scoute                      | and                  |
| <b>A</b>                                                             | Project Starts *:            | 11/9/2020                             |     | Thomas<br>Hensel            |                             | anu                  |
| Activities                                                           | Project Location:            |                                       |     | Daniel Holub                | Leaders                     |                      |
| Profile                                                              |                              |                                       |     | 🕑 Joshua Holub              | involved                    | din                  |
| Hupa                                                                 | Location                     |                                       |     |                             | project.                    |                      |
| Reports                                                              |                              |                                       |     |                             | Then so                     | roll                 |
| Locat<br>Starts                                                      | Address Line T               | Address Line I                        |     |                             | to botto                    | 5m                   |
| Ends:                                                                | Address Line 2               | Address Line 2                        |     |                             | of page                     |                      |
| SB Scoutbook                                                         |                              |                                       |     |                             | ur page                     | <u></u>              |
|                                                                      | City                         | City                                  |     |                             | when u                      | one                  |
| Start Recharter                                                      |                              |                                       |     |                             | selectin                    | g                    |
|                                                                      | State                        | State                                 | ~   |                             | people.                     |                      |
| Internet Advancement                                                 |                              |                                       |     |                             |                             |                      |
| ÷                                                                    | Zip Code                     | Zip Code                              |     |                             |                             |                      |
| + $\mathcal{P}$ Type here to search                                  | O ≓i                         | 💽 💼 💼 💿                               | 🧿 🔹 |                             | ^ 📕 📥 📾 🌈 ላ୬)               | 8:10 AM<br>11/9/2020 |

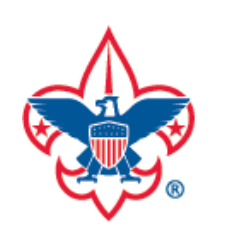

| 🧱 Reminders for Week of Novembe 🗙 🛛 🏟 S                            | Scoutbook 🗙 🏟                | Activities   Internet Advancement 🗙 | + |                                            | -                    | o ×         |
|--------------------------------------------------------------------|------------------------------|-------------------------------------|---|--------------------------------------------|----------------------|-------------|
| $\leftrightarrow$ $\rightarrow$ C $\square$ scoutbook.scouting.org | /activities                  |                                     |   |                                            | 🖲 🖈 🥥 🕏 🗯 🥮          | Paused      |
| Intern                                                             | Back to Project Selection    |                                     |   | ADD PERSON                                 | ne, Brian Dungan 🔹 📌 | • ¢         |
|                                                                    | Service Project Information: |                                     |   | Registered Youth:<br>1 of 1 to be Approved |                      |             |
| AAL                                                                | Project Name*:               | Project Name                        |   | 👔 Owen Dungan 🛛 🗙                          | DEC FILTER BY 🛨      | <b>(</b> +) |
| E Roster                                                           |                              |                                     |   |                                            |                      |             |
|                                                                    | Project Starts*:             | 11/9/2020                           | Ē | 1 of 1 to be Approved                      |                      |             |
| Ex Activities                                                      | Project Leastion:            |                                     |   | 🔿 Brian Dungan 🗸 🗸                         |                      |             |
|                                                                    | Project Location.            |                                     |   |                                            | This is wh           | at          |
|                                                                    | Location                     |                                     | ~ |                                            | it looks lil         | ке          |
| Reports Hung                                                       |                              |                                     |   |                                            | after vou            |             |
| Locat                                                              | Address Line 1               | Address Line 1                      |   |                                            | soloct               |             |
| E Forum Ends:                                                      |                              |                                     |   |                                            |                      |             |
| SB Scoutbook                                                       | Address Line 2               | Address Line 2                      |   |                                            | people               |             |
|                                                                    |                              |                                     |   |                                            |                      |             |
| ege                                                                | City                         | City                                |   |                                            |                      |             |
| Start Recharter                                                    |                              |                                     |   |                                            |                      |             |
| Internet Arlvancement                                              | State                        | State                               | ~ |                                            |                      |             |
|                                                                    | Zip Codo                     | Zin Code                            |   |                                            |                      |             |
|                                                                    |                              | Zip code                            |   |                                            | 8:                   | 10 AM       |
| Iype here to search                                                |                              | : 🔛 💁 🗖                             |   |                                            | ~ 🚽 👝 🖅 况 🖓 11/      | /9/2020 🔟   |

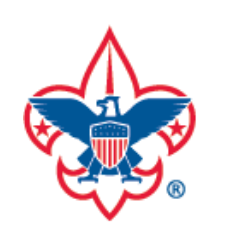

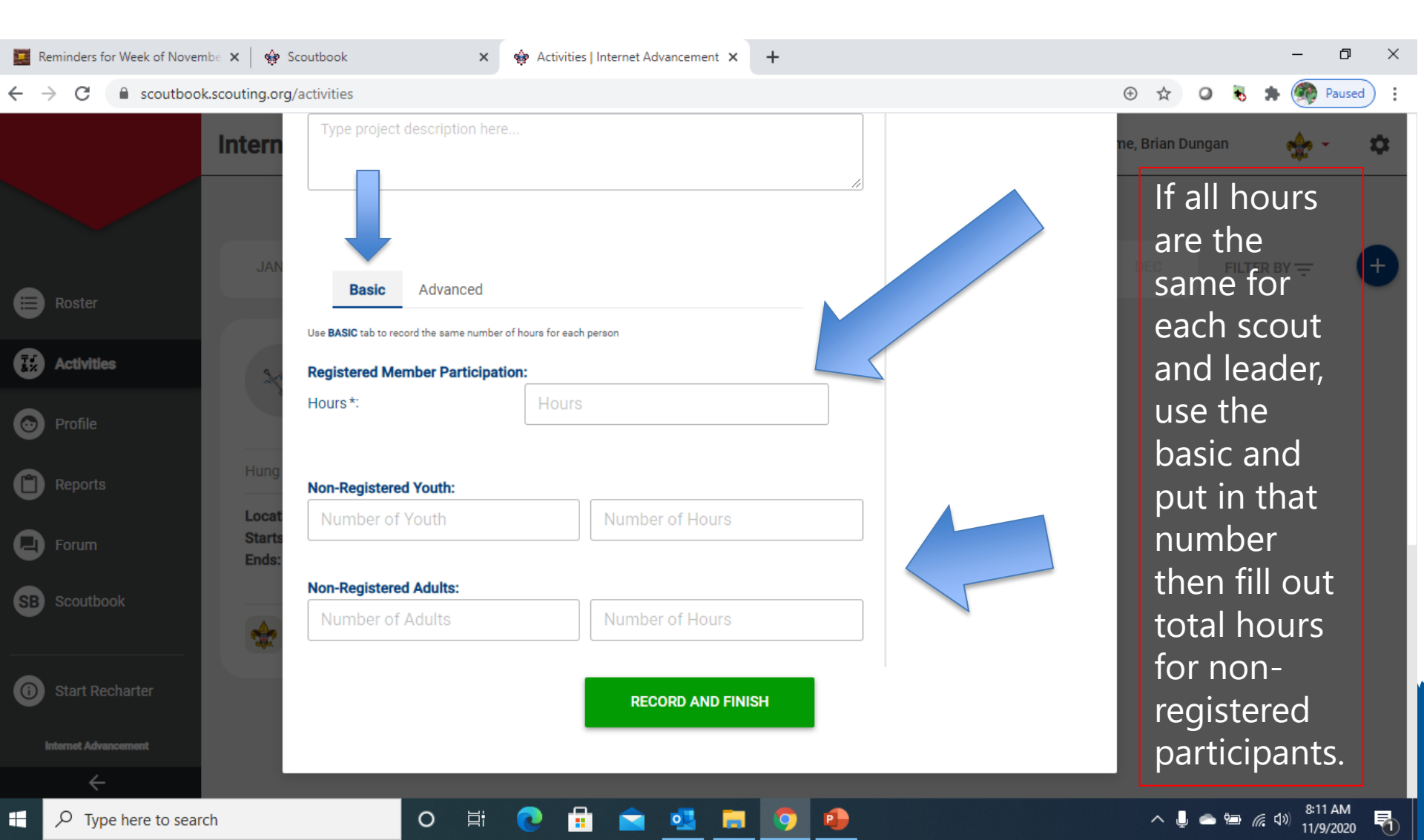

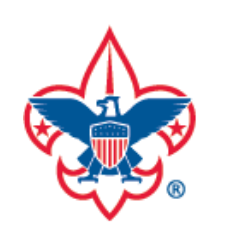

| 📕 Reminders for Week of November 🗙 🏻 🏟 S                         | Scoutbook 🗙 🏟 Activi                                              | ties   Internet Advancement 🗙 🕂 | - 0 X                         |
|------------------------------------------------------------------|-------------------------------------------------------------------|---------------------------------|-------------------------------|
| $\leftrightarrow$ $\rightarrow$ C $\cong$ scoutbook.scouting.org | J/activities                                                      |                                 | ⊙ ☆ O 🗞 🗯 🏟 Paused) :         |
| Intern                                                           | Type project description here                                     |                                 | If hours are<br>different for |
| Roster                                                           | Basic Advanced                                                    |                                 | participants                  |
| Activities                                                       | Use ADVANCED tab to record a different number of hour Youth: *Hou | s for each person<br>rS         | then use the                  |
| Profile                                                          | (2) Owen Dungan                                                   |                                 | and put in                    |
| Reports Hung                                                     | Adults: *Hou<br>Brian Dungan                                      | rs                              | the<br>individual             |
| Forum Starts                                                     |                                                                   |                                 | hours, then                   |
| SB Scoutbook                                                     | Non-Registered Youth:<br>Number of Youth                          | Number of Hours                 | fill out total<br>hours for   |
| Start Recharter                                                  | Non-Registered Adults:                                            | 7                               | non-                          |
| Internet Advancement                                             | Number of Adults                                                  | Number of Hours                 | registered                    |
| ÷                                                                |                                                                   |                                 |                               |

11/9/2020

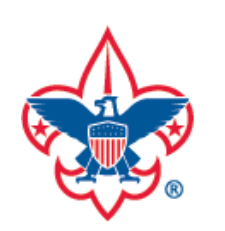

| Reminders for Week of November 🗙                               | 🏟 Scoutbook 🗙 🏟 Activ                                                            | ties   Internet Advancement 🗙 🕂 | – 0 ×                      |
|----------------------------------------------------------------|----------------------------------------------------------------------------------|---------------------------------|----------------------------|
| $\leftrightarrow$ $\rightarrow$ C $\bullet$ scoutbook.scouting | g.org/activities                                                                 |                                 | 🕑 🖈 🛛 🕏 🗯 🦚 Paused) :      |
| Inter                                                          | Basic Advanced Use ADVANCED tab to record a different number of hour Youth: *Hou | s for each person<br>rS         | ne, Brian Dungan 💮 👻 🕏     |
| Roster                                                         | Owen Dungan                                                                      |                                 |                            |
| Activities                                                     | Adults: *Hou                                                                     | rs                              | Click Record               |
| Profile                                                        |                                                                                  |                                 | and Finish                 |
| Reports Hu                                                     | Non-Registered Youth:                                                            |                                 | to save your<br>entry. You |
| Eorum Sta                                                      | cat Number of Youth                                                              | Number of Hours                 | can go in                  |
| Ene                                                            | ds:<br>Non-Registered Adults:                                                    |                                 | later to edit              |
| SCOULDOOK                                                      | Number of Adults                                                                 | Number of Hours                 | if needed.                 |
| Start Recharter  Internet Advancement                          |                                                                                  | RECORD AND FINISH               |                            |
| Type here to search                                            | o Hi 📀                                                                           | 🛱 🕿 🚳 🗃 🧿 🚇                     | ∧ 📕 📥 🖮 🌈 Φ) 👫 12 AM       |